# How to provide feedback on Online Volunteers

Author: Kevin Schmidt

Updated: 3 years ago

#### **Provide feedback to your Online Volunteers**

This step-by-step guide will take you through the process to provide feedback to your Online Volunteers on your collaboration and their contributions.

#### 'Provide feedback on your Online Volunteer' task

This task appears ten days after the selection of a candidate. You will get one task for each candidate selected so you can individually provide feedback on their performance and contributions.

Clicking on the task name will start the process.

| ≡                       |                     | ‡ Hide   |                                              |                   |                      | HOST E                  | Yiru<br>NTITY ACCOUNT OWNE          | R 🌏 En 🗸      |
|-------------------------|---------------------|----------|----------------------------------------------|-------------------|----------------------|-------------------------|-------------------------------------|---------------|
| Dashboard               | Filters             | 9        | My tasks                                     |                   |                      |                         |                                     |               |
|                         | DoA type            |          | Active Completed                             |                   |                      |                         |                                     |               |
|                         | ✓ Onsite            | ✓ Online | Task name                                    | candidateId<br>†↓ | doaCandidateId<br>†↓ | doald †↓                | Creation<br>date †↓                 | Status        |
| DOAS                    | Task name           | ~        | Provide feedback on<br>your online volunteer | 5000090           | 1681548089713920     | 1681386491942144        | Monday, 24<br>January<br>2022 07:24 | Serving       |
| <b>É</b><br>Assignments | Country             |          | Provide feedback on<br>your online volunteer | 5000091           | 1681548365432064     | 1681386491942144        | Monday, 24<br>January<br>2022 07:24 | Serving       |
| _                       |                     | ~        |                                              | ₩ 4 1             | ► H 10 ❤ s           | Showing 1 to 2 of 2 ent | ries                                |               |
| Host entity             | Assignment category |          |                                              |                   |                      |                         | •                                   | Agent Offline |

#### Important notice on the feedback task!

Please note that the task to provide feedback is only available until **one month after the expected end date**. The expected end date is calculated by using the day of the candidate's selection and adding the assingment's duration you indicated when submitting the online DoA.

If you do not provide feedback before that day, the system will remove the task and archive the assignment as 'Online Volunteer has not worked'. IN this case, no certificate will be issued to the Online Volunter.

### **Use filters**

You can use the filters to narrow down your search. This is especially helpful when your Host Entity has several ongoing or completed Online Volunteer assignments.

| ≡          | ✓ Onsite ✓ Onl      | ine |                                              |                   |                      | HOST EN                 | Yiru<br>TITY ACCOUNT OWNE           | er 🌏 En 🗸     |
|------------|---------------------|-----|----------------------------------------------|-------------------|----------------------|-------------------------|-------------------------------------|---------------|
|            | Task name           |     | Mutaalaa                                     |                   |                      |                         |                                     |               |
| ashboard   | Select              | ~   | му tasks                                     |                   |                      |                         |                                     |               |
|            | Country             |     | Active Completed                             | I                 |                      |                         |                                     |               |
|            | Select              | ~   | Task name                                    | candidateld<br>†↓ | doaCandidateId<br>†↓ | doald †↓                | Creation<br>date †↓                 | Status        |
| DOAS       | Assignment category | _   | Provide feedback on<br>your online volunteer | 5000090           | 1681548089713920     | 1681386491942144        | Monday, 24<br>January<br>2022 07:24 | Serving       |
| <b>É</b>   | Select              | ~   | Provide feedback on<br>your online volunteer | 5000091           | 1681548365432064     | 1681386491942144        | Monday, 24<br>January<br>2022 07:24 | Serving       |
|            | More filters        |     |                                              | ₩ 4 1             | ▶ N 10 ♥             | Showing 1 to 2 of 2 ent | ries                                |               |
| ost entity | Apply filters       |     |                                              |                   |                      |                         |                                     | Agent Offline |

# Click 'Provide feedback on your Online Volunteer'

Now, let's start the process by clicking the task.

| ≡           |                                           |                |                   |                           | Yiru<br>Host entity account own | <sub>er</sub> 🌏 En 🗸 |
|-------------|-------------------------------------------|----------------|-------------------|---------------------------|---------------------------------|----------------------|
|             | My tasks <b>#</b> Filters                 |                |                   |                           |                                 |                      |
| Dashboard   | Active Completed                          |                |                   |                           |                                 |                      |
|             | Task name                                 | candidateId †↓ | doaCandidateId †↓ | doald †↓                  | Creation date †↓                | Status               |
| DOAS        | Provide feedback on your online volunteer | 5000090        | 1681548089713920  | 1681386491942144          | Monday, 24 January 2022 07:24   | Serving              |
| Ê           | Provide feedback on your online volunteer | 5000091        | 1681548365432064  | 1681386491942144          | Monday, 24 January 2022 07:24   | Serving              |
| Assignments |                                           | N 4 1          | ▶ ▶ 10 ∨ Sh       | owing 1 to 2 of 2 entries |                                 |                      |
| E           |                                           |                |                   |                           |                                 | Agent Offline        |
| Host entity |                                           |                |                   |                           |                                 | - Agent Online       |

# **Task information**

This field provides more information about the task. In the bottom you can find a detailed explanation.

| =                |                                           |                |                | ×                                            |                                                |
|------------------|-------------------------------------------|----------------|----------------|----------------------------------------------|------------------------------------------------|
| <b>Dashboard</b> | My tasks<br># Filters<br>Active Completed |                |                | Provide feedbac<br>your online volur         | k on<br>nteer <sup>Complete</sup>              |
|                  | Task name                                 | candidateId †↓ | doaCandida     | Task name                                    | candidateId                                    |
| DOAS             | Provide feedback on your online volunteer | 5000090        | 16815480897    | Provide feedback on your online<br>volunteer | 5000090                                        |
| Assignments      | Provide feedback on your online volunteer | 5000091        | 16815483654    | doaCandidateld                               | doald<br>1681386491942144                      |
|                  |                                           | ₩ ∢ 1          | ▶ ₩ <u>1</u> 0 | hostEntityld<br>1681369333927168             | Creation date<br>Monday, 24 January 2022 07:24 |

# **Click 'Complete'**

This will take you to the next page to start the selection process.

| ≡ .         |                                           |                |               | ×                                                    |                                                |
|-------------|-------------------------------------------|----------------|---------------|------------------------------------------------------|------------------------------------------------|
| Dashboard   | My tasks                                  |                |               | Provide feedback<br>your online volur                | k on<br>Inteer                                 |
|             | Task name                                 | candidateId †ļ | doaCandidate  | Task name                                            | candidateld                                    |
| DOAS        | Provide feedback on your online volunteer | 5000090        | 168154808971: | Provide feedback on your online<br>volunteer         | 5000090                                        |
| <b>E</b>    | Provide feedback on your online volunteer | 5000091        | 168154836543  | doaCandidateId                                       | doald<br>1681386491942144                      |
| Host entity |                                           | H 4 1          | ▶ N 10        | 1681548089713920<br>hostEntityld<br>1681369333927168 | Creation date<br>Monday, 24 January 2022 07:24 |

# Assignment details page

First, you will see the assignment details page that provides you information about the Online Volunteer assignment that your Host Entity had created as part of an online DoA.

Remember, each online DoA consists of one or more (Online Volunteer) assignments, each representing one task with a deliverable completed by one Online Volunteer.

## **Assignment information**

This field shows you details about the Online Volunteer assignment, including the corresponding DoA's title, the duration, its current status and more.

| Assignment information       Image: Construction of the second of the second of the seco | Ξ           |                                                |                                   | HOST ENTITY ACCOUNT OWNER                    |
|----------------------------------------------------------------------------------------------------|-------------|------------------------------------------------|-----------------------------------|----------------------------------------------|
| Deskboard     DoA title<br>Text DoA     Assignment id<br>189548089713920     Tasks       Image: Second Second                      |             | Assignment informa                             | ation                             | >                                            |
| Image: Post entity Non-UN guide host entity     Duty station     Provide feedback on your online Solution       Country Germany     Volunteer category     Provide feedback       Image: Provide feedback     Provide feedback       Image: Post entity     Provide feedback       Image: Post entity     Provide feedback       Image: Post entity     Provide feedback       Image: Post entity     Provide feedback       Image: Post entity     Provide feedback       Image: Post entity     Provide feedback                                                                                                    | Dashboard   | <b>DoA title</b><br>Test DoA                   | Assignment id<br>1681548089713920 | Tasks                                        |
| Country<br>Germany     Volunteer category     Provide feedback       Duration<br>2 weeks     Related DoA<br>View     Notest       Assignment status<br>Serving     Recruitment history<br>View       DOA-Assignment<br>1681386491942146     Notest                                                                                                    | E           | <b>Host entity</b><br>Non-UN guide host entity | Duty station                      | Provide feedback on your online<br>volunteer |
| Duration     Related DoA       2 weeks     View       Assignment status     Recruitment history       Serving     DOA-Assignment       1681386491942146     View                                                                                                    | DoAs        | <b>Country</b><br>Germany                      | Volunteer category                | Provide feedback                             |
| Image: Assignment status Serving     Recruitment history View       DOA-Assignment 1681386491942146     View                                                                                                    | -           | Duration<br>2 weeks                            | Related DoA<br>View               |                                              |
| DOA-Assignment<br>1681386491942146                                                                                                    | Assignments | Assignment status<br>Serving                   | Recruitment history               |                                              |
|                                                                                                    | E           | DOA-Assignment<br>1681386491942146             |                                   |                                              |
| Host entity                                                                                                    | Host entity |                                                |                                   |                                              |

# **Assignment ID**

Each Online Volunteer assignment has a unique ID allowing you to easily find and manage your assingments, especially when your Host Entity created sevearl online DoAs and DoAs with more than one assignment.

| ≡           | < Back                                  | HOST ENTITY ACCOUNT OWNER   |                                                |
|-------------|-----------------------------------------|-----------------------------|------------------------------------------------|
| Dashboard   | Assignment inform                       | ation                       | ><br>Tasks                                     |
|             | DoA title<br>Test DOA                   | Assignment id               | Provide feedback on your online<br>volunteer 🖉 |
| DoAs        | Host entity<br>Non-UN guide host entity | Duty station                | Provide feedback                               |
| Ê           | Country<br>Germany                      | Volunteer category          |                                                |
| Assignments | Duration<br>2 weeks                     | Related DoA<br>View         |                                                |
| E           | Assignment status<br>Serving            | Recruitment history<br>View |                                                |
| Host entity | DOA-Assignment<br>1681386491942146      |                             | -                                              |
|             |                                         |                             |                                                |

### **Click 'View'**

Clicking 'View' under 'Related DoA' will take you to the corresponding online DoA page under which this assingment was created.

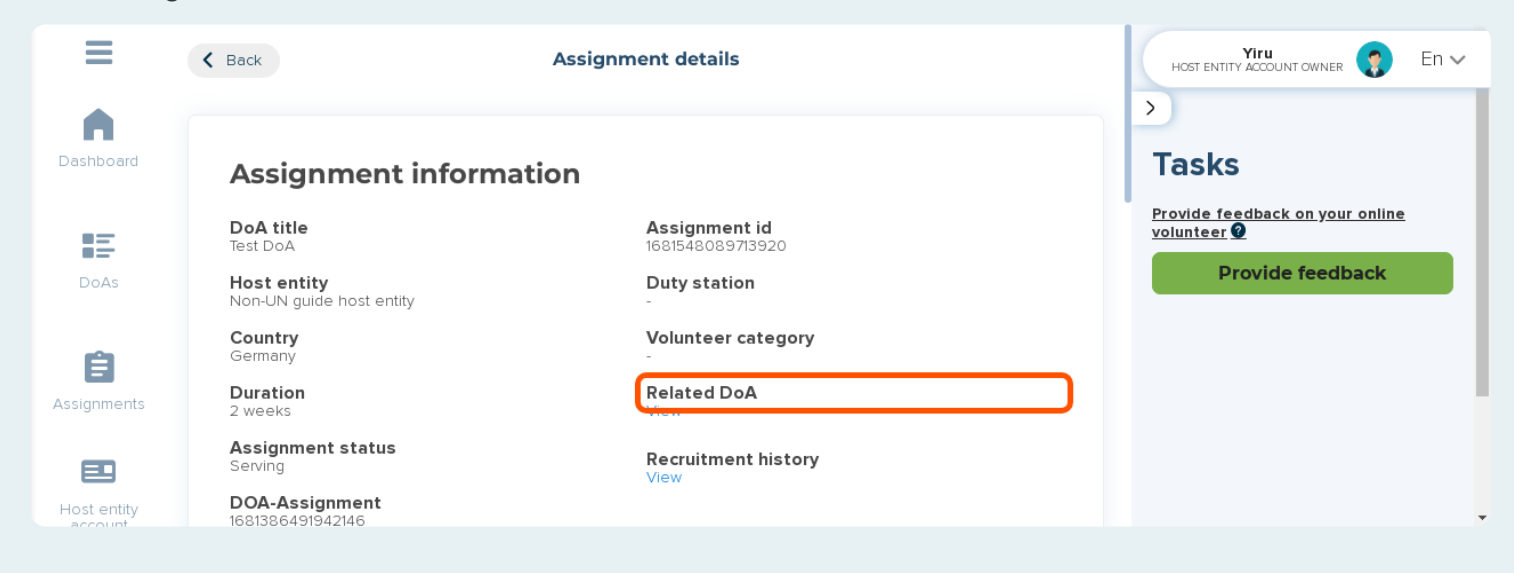

### **Click 'View'**

Under 'Recruitment history' you will be taken to the candidates list where you can find all candidates, applied, shortlisted or selected.

| ≡           | K Back                                  | Assignment details                | HOST ENTITY ACCOUNT OWNER                    |
|-------------|-----------------------------------------|-----------------------------------|----------------------------------------------|
| Dashboard   | Assignment inform                       | nation                            | ><br>Tasks                                   |
| E           | DoA title<br>Test DoA                   | Assignment id<br>1681548089713920 | Provide feedback on your online<br>volunteer |
| DoAs        | Host entity<br>Non-UN guide host entity | Duty station                      | Provide feedback                             |
| Ê           | <b>Country</b><br>Germany               | Volunteer category<br>-           |                                              |
| Assignments | Duration<br>2 weeks                     | Related DoA<br>View               |                                              |
|             | Assignment status<br>Serving            | Recruitment history               |                                              |
| Host entity | DOA-Assignment<br>1681386491942146      |                                   |                                              |

#### **Volunteer information**

In this field you will find information on the Online Volunteer you had selected for this asignment.

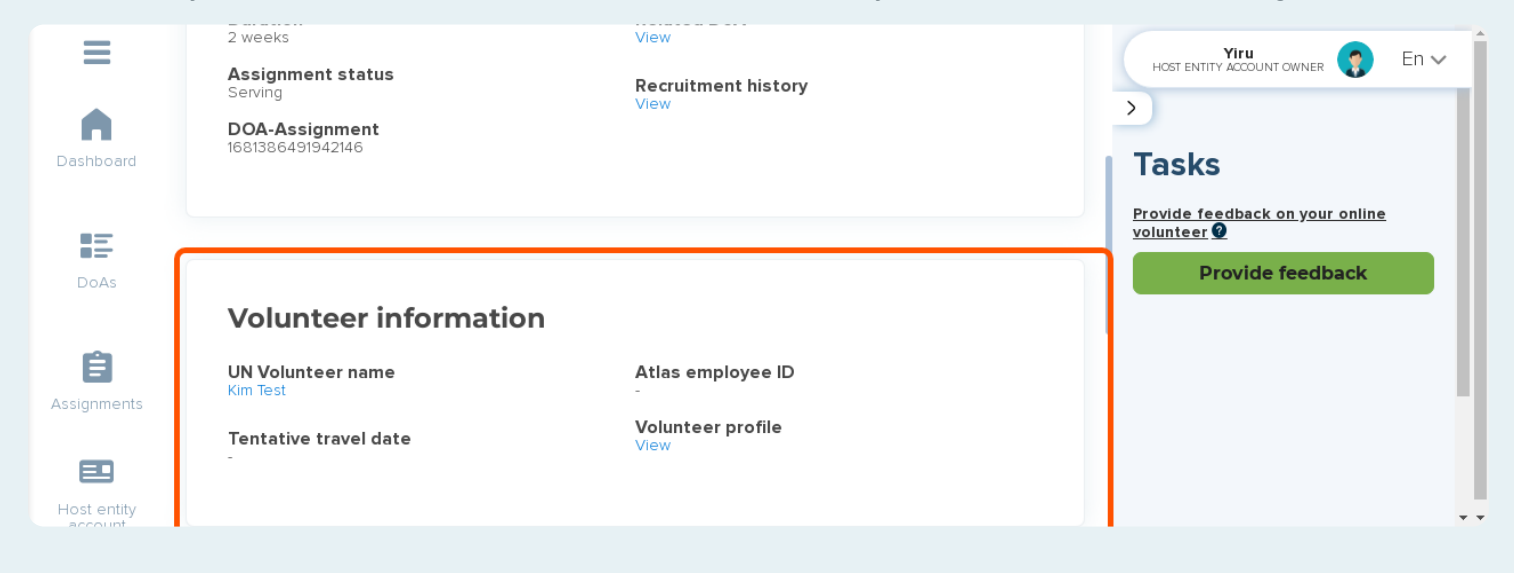

# Click 'name'

By clicking the Online Volunteer's name, you will be taken to the Online Volunteer's profile page.

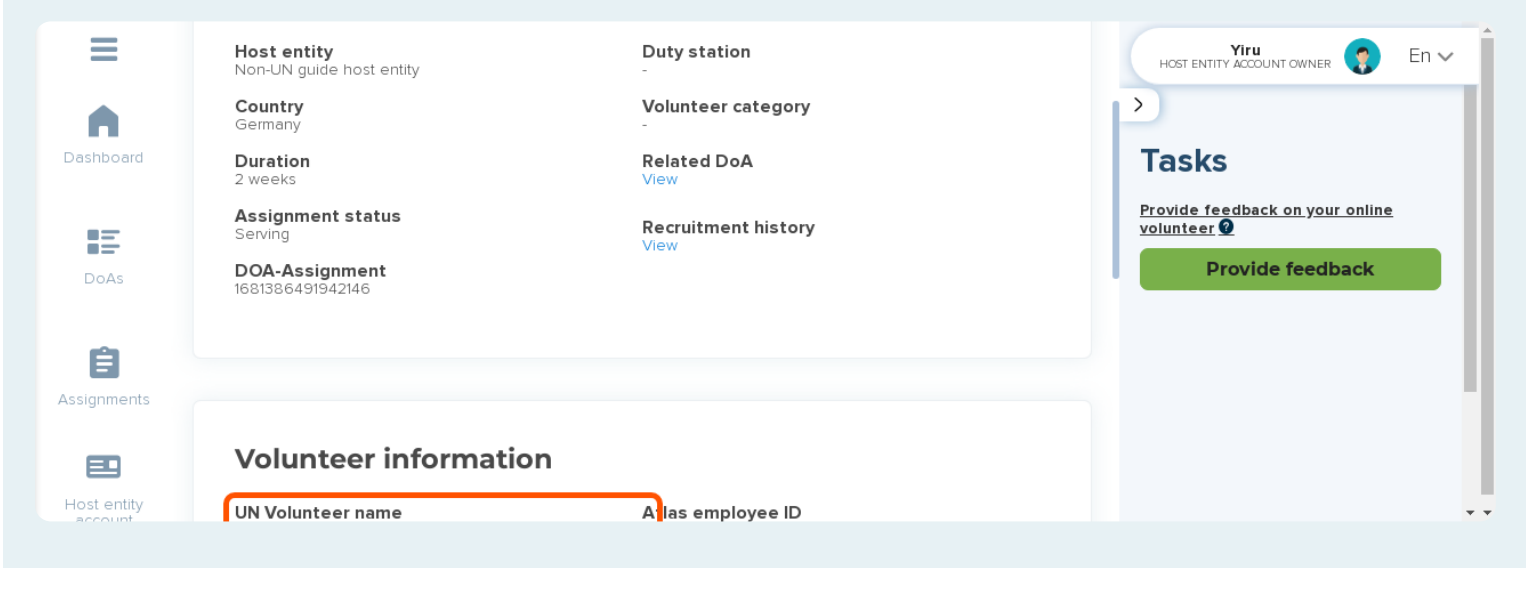

#### **Documents**

The document section applies to UN Volunteer related assignments only. Thus, you can disregard it for Online Volunteer assignments.

| Documer              | nts               |                 |                    |                  |            |                  | HOST ENTITY ACCOUNT OWNER                     |
|----------------------|-------------------|-----------------|--------------------|------------------|------------|------------------|-----------------------------------------------|
| 7 columns selec      | cted              |                 | ~ \$               |                  |            |                  | Tasks                                         |
| Name †↓              | Description<br>†↓ | File<br>type †↓ | Last<br>updated †↓ | Updated<br>by †↓ | Size<br>†↓ | isVerified<br>†↓ | Provide feedback on your online     volunteer |
| COA                  |                   |                 |                    |                  |            |                  | Provide feedback                              |
| Contract             |                   |                 |                    |                  |            |                  |                                               |
| End of<br>assignment |                   |                 |                    |                  |            |                  |                                               |
|                      |                   |                 |                    |                  |            |                  |                                               |

# Click 'Provide feedback'

This will open the feedback form where you can start providing feedback on the Online Volunteer's performance and contributions.

| ≡           | < Back Assignment details                                                      |                                                   | HOST ENTITY ACCOUNT OWNER                                                 |
|-------------|--------------------------------------------------------------------------------|---------------------------------------------------|---------------------------------------------------------------------------|
| Dashboard   | Assignment inform                                                              | nation                                            | ><br>Tasks                                                                |
| DoAs        | <b>DoA title</b><br>Test DoA<br><b>Host entity</b><br>Non-UN guide host entity | Assignment id<br>1681548089713920<br>Duty station | Provide feedback on your online<br>volunteer <b>O</b><br>Provide feedback |
| Assignments | <b>Country</b><br>Germany<br><b>Duration</b><br>2 weeks                        | Volunteer category<br>-<br>Related DoA<br>View    |                                                                           |
| Host entity | Assignment status<br>Serving<br>DOA-Assignment<br>1681386491942146             | Recruitment history<br>View                       |                                                                           |
|             |                                                                                |                                                   |                                                                           |

# The feedback form

In this form you will be asked questions regarding your collaborations with Online Volunteers as well as their performance and contributions.

Providing feedback on their performance will allow them to see their strength and weaknesses, but shows them your appreciation for their contributions. Thus, we recommend taking some time to provide your feedback.

### Did the volunteer work?

The first question is the most important. Indicating the volunteer has worked by chosing 'Yes', triggers the system to automatically issue a certificate of appreciation to the Online Volunteer.

Chosing 'No', the system will not issue a certificate and archive the assignment as 'Volunteer has not worked'.

| < Back                                                                | Assignment details                                                                                                    | Yiru                                                  |
|-----------------------------------------------------------------------|----------------------------------------------------------------------------------------------------|-------------------------------------------------------|
| Provide feedb                                                         | ack on your online volunteer                                                                                                    | ×                                                     |
| 0                                                                     |                                                                                                    | (2)                                                   |
| UNV asks host entitie<br>When you submit you<br>You can choose if you | s to provide feedback on all of their Online Volunteer assignments i<br>feedback, the volunteer will be issued with their certificate of appre<br>would like to share this feedback with the online volunteer. | in the interests of continuous learning.<br>eciation. |
| Did the volunteer work o                                              | n this assignment? *                                                                                                    |                                                       |
| entity DOA-Assig                                                      | Inment<br>12146                                                                                                    |                                                       |

#### Choose to share the feedback

After you have responded to all questions and filled out all fields, you can choose to share the feedback with the Online Volunteer by ticking this box. Leave it unticked if you would not want to share the feedback.

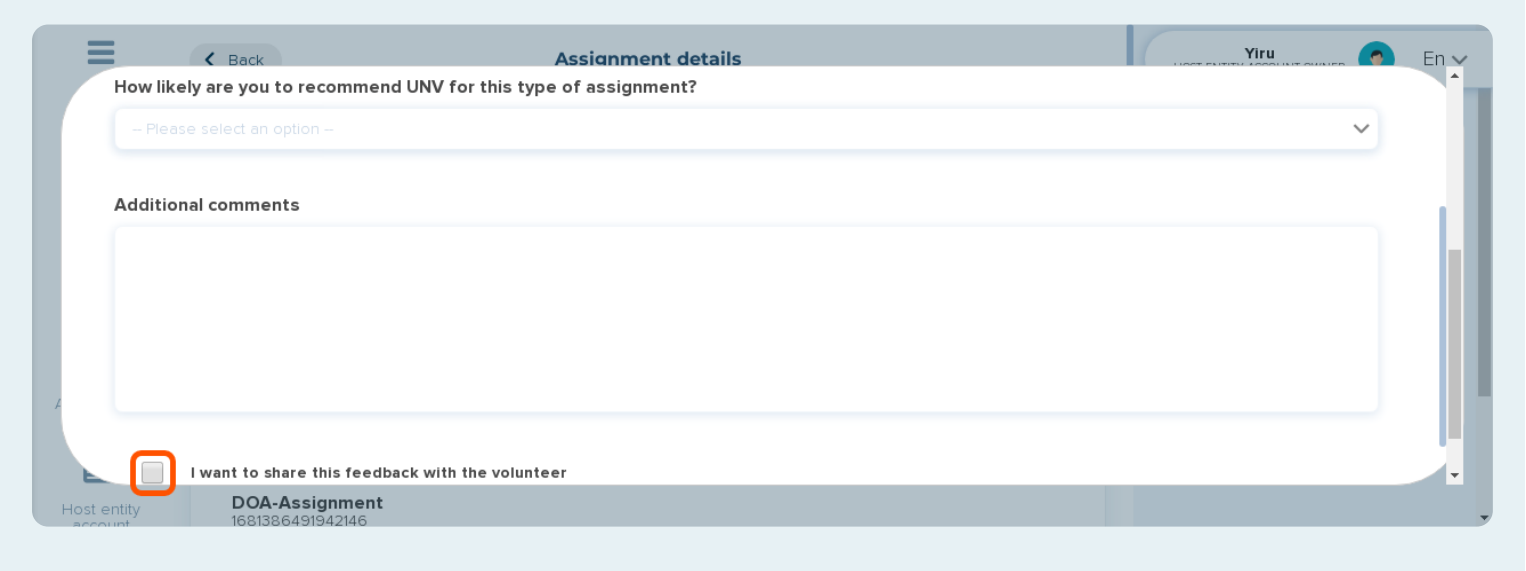

# **Click 'Next'**

Click here to proceed with submitting the feedback form.

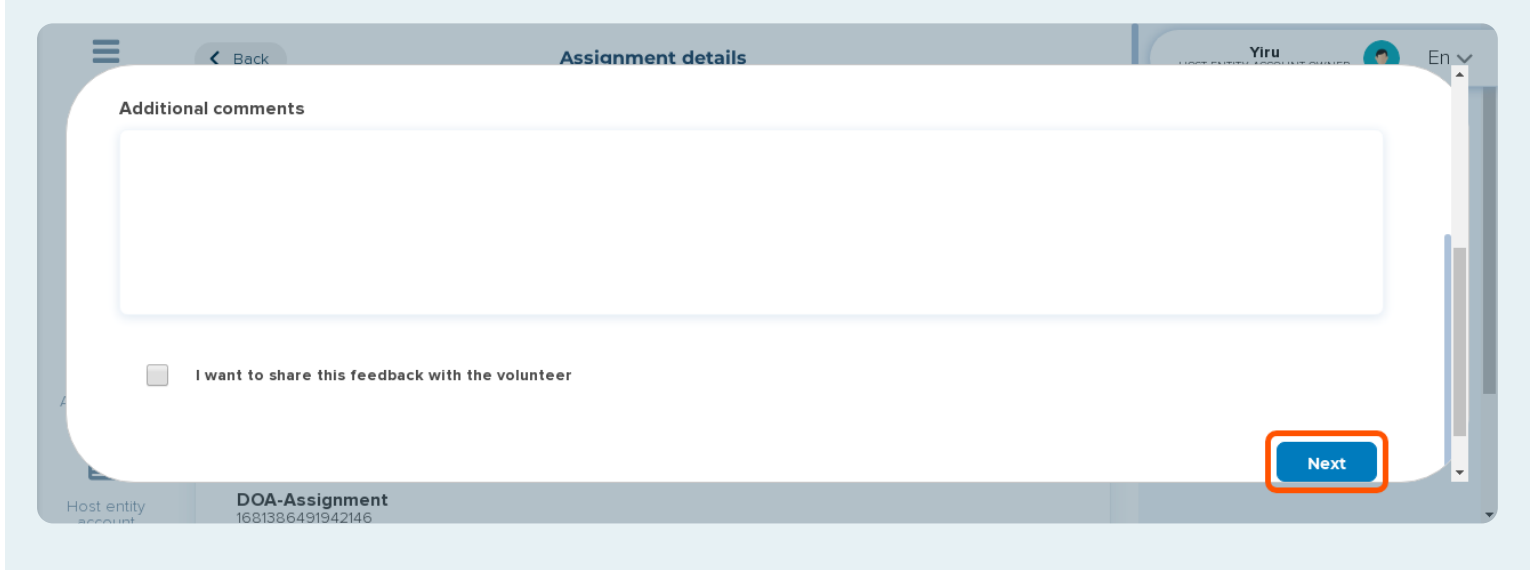

## **Click 'Complete'**

This will finalize the process and submit the feedback form.

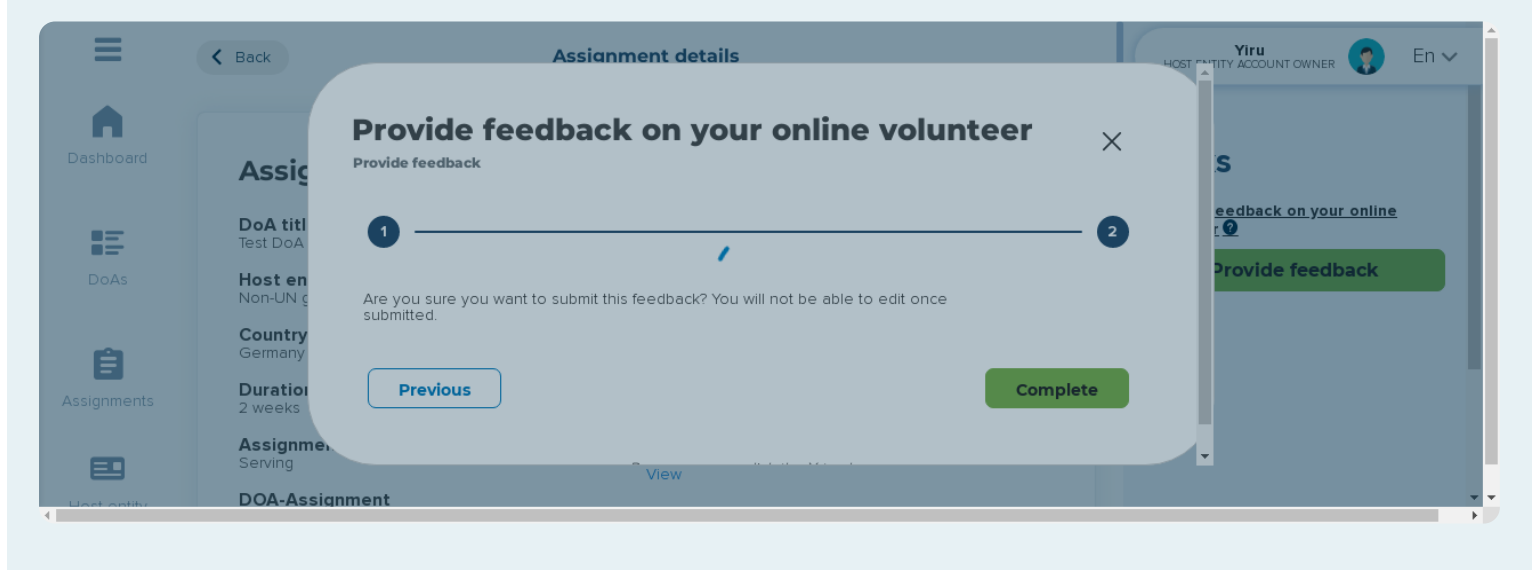

# **Certificate of appreciation**

Remember, if you indicated that the Online Volunteer worked, the system will automatically issue a certificate after you completed this step.

The Online Volunteers can find and download the certificates in their 'Document Library' from the 'Assignments' folder.

## **Click 'See host entity feedback'**

This will show you the feedback form and its content you have submitted.

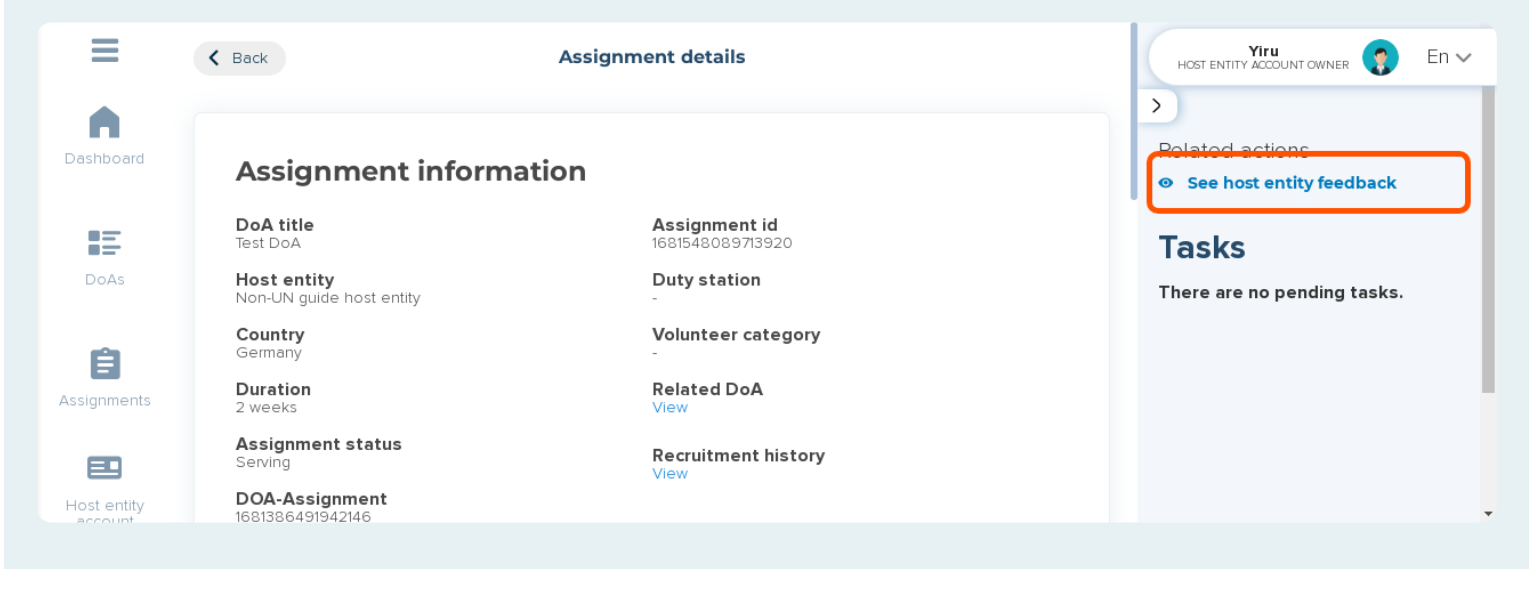

# Click 'See volunteer feedback'

If the volunteer decides to share the feedback with you, you will see 'See volunteer feedback' here. Clicking this will open the feedback from with the content the Online Volunteer provided.

| ≡                            | K Back                                  | Assignment details                | HOST ENTITY ACCOUNT OWNER                                           |
|------------------------------|-----------------------------------------|-----------------------------------|---------------------------------------------------------------------|
| Dashboard                    | Assignment informat                     | tion                              | <ul> <li>Related actions</li> <li>See volunteer feedback</li> </ul> |
| E                            | DoA title<br>Test DoA                   | Assignment id<br>1681548089713920 | See hos <mark>t entity feedback</mark>                              |
| DoAs                         | Host entity<br>Non-UN guide host entity | Duty station                      | Tasks                                                               |
| 自                            | <b>Country</b><br>Germany               | Volunteer category                | There are no pending tasks.                                         |
| Assignments                  | Duration<br>2 weeks                     | Related DoA<br>View               |                                                                     |
| E                            | Assignment status<br>End of assignment  | Recruitment history               |                                                                     |
| Host entity<br>account admin | DOA-Assignment<br>1681386491942146      |                                   | •                                                                   |
|                              |                                         |                                   |                                                                     |

# Thank you!

You have finalized the last part of the collaboration, congratulations and thank you!

Providing feedback is an important part of the Online Volunteering journey as it allows Online Volunteers to better understand their performance as well as what they have contributed to and allows them to obtain a certificate of appreciation to acknowledge their contributionts to you and your team.